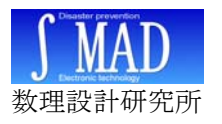

GID-SSS 地震計 ハードウェア取扱説明書

# GID-SSS 地震計

ハードウェア 取扱説明書

Rev 1.2 2007/1/27 ㈱数理設計研究所 矢澤正人

GID-SSS は、XYZ 3 軸加速度センサ(GID-SSS/S)と、センサ信号をパソコンに送るためのインターフェース(GID-SSS/IF)からなります。

パソコン上で動作する専用のソフトを使用することにより、測定した加速度をもとに計 測震度を算出できるほか、計測震度や加速度をパソコンの画面上に数値やグラフを表示し、 ファイルに保存することができます。

# 1 同梱されているもの

| 1 | 加速度センサ<br>GID-SSS/S23 または<br>GID-SSS/S105<br>(ケーブル 10m) | 1 個 |                                                                                                    |
|---|---------------------------------------------------------|-----|----------------------------------------------------------------------------------------------------|
| 2 | RS232 インターフェース<br>GID-SSS/IF232 または<br>GID-SSS/IF1600   | 1 個 | A CONTRACTOR OF A CONTRACTOR OF A CONTRACTOR O |
| 3 | ACアダプタ                                                  | 1枚  |                                                                                                    |
| 4 | シリアルケーブル<br>Dsub9 オスーDsub9 メス(1m)                       | 1本  |                                                                                                    |
| 5 | アプリケーション CD                                             | 1 個 |                                                                                                    |
| 6 | ユーザマニュアル (本書)                                           | 1枚  |                                                                                                    |

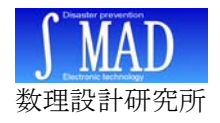

2 ハードウェアの準備

 加速度センサ(GID-SSS/S) と RS232 インターフェース (GID-SSS/IF)を接続します。

LAN と同じ RJ45 コネクタですが、LAN ポートには接続できません。接続すると 破損する恐れがあります。

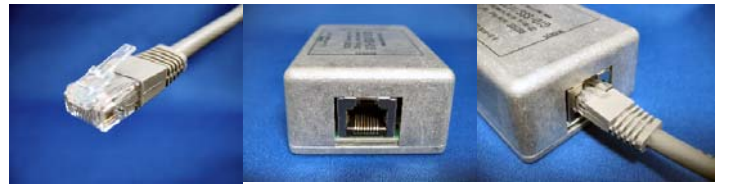

 RS232 インターフェース (GID-SSS/IF)にシリアルケ ーブルを接続します。

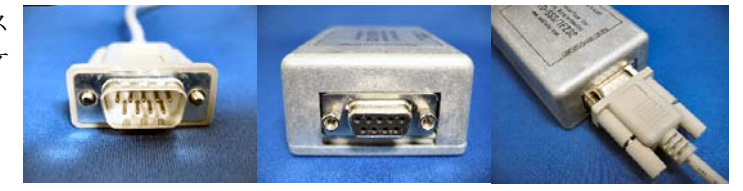

シリアルケーブルをパソコンに接続します。

パソコンに COM ポートが無ければ、別 売の USB・シリアルインターフェース等 を介して接続します。

 ④ GID-SSS/IF232 に AC アダ プタのプラグを接続します。

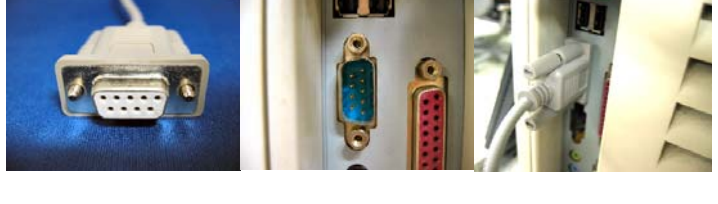

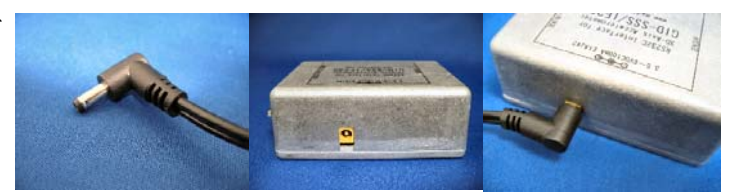

⑤ AC アダプタをコンセントに 挿し込みます。

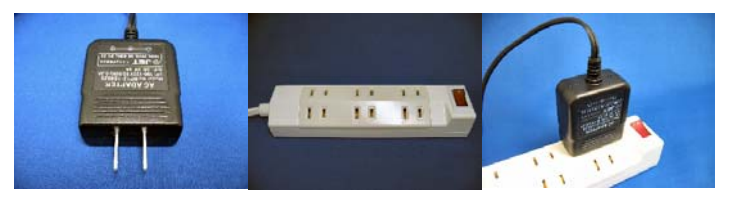

注意1 GID-SSS に電源を接続したままパソコンとシリアルケーブルを接続すると、 Windows のプラグアンドプレイ機能の誤動作によりマウスが正常に動作しなくなること があります。

注意 2 USB-RS232 インターフェースを使用する場合は、先に USB-RS232 インターフ ェース用デバイスドライバのインストールをおこない、USB-RS232 インターフェースを パソコンに接続してから GID-SSS の接続をおこなってください。

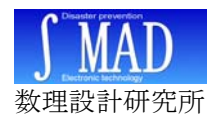

# 3 ソフトウェアの概説

GID-SSS で震度や加速度を測るには、パソコンで動作する専用のソフトウェアが必要になります。

目的にあわせたソフトウェアを使用することにより、加速度情報から計測震度や震動の 情報をパソコンで数値やグラフで表現し、測定値をファイルに保存することができます。

### 3-1 計測震度ソフト Sindo\_panel.exe(GID-SSS/S23)

計測震度または合成加速度を表示し、あらかじめ設定した 警報震度検出すると画面点滅と警報音で地震の発生を知ら せます。

警報発生の履歴は画面表示と共にファイルに保存するこ とができます。

警報発生時に、警報情報を LAN 内へ UDP パケットを放送し、接点出力装置や警報ソフトへ警報を通知することができます。

### 3-2 加速度グラフ表示ソフト Kyousin1. exe (GID-SSS/S23)

計測した加速度情報を画面にグラフ表示するソフト です。

加速度情報をファイルに保存、計測震度や加速度の数値表示も可能です。

### 3-3 データ収集ソフト SSS-4ch. exe (GID-SSS/S105)

**GID-SSS/S105+GID-IF1600** 専用の加速度データ 収集用ソフトです。

最大4chまでの3軸加速度を1600サンプル/秒で同時収集することができ、同期信号出力のループバック によりデータの同時性を保証することができます。

#### 3-4 添付ソフトウェア動作確認環境

| OS         | WindowsXP Professional SP2 (64bit は除く) |    |
|------------|----------------------------------------|----|
|            | Windows2000 SP4                        |    |
|            | Windows98 SE                           |    |
| 必須インターフェース | COM ポート                                |    |
|            | (オンボード、または USB-RS232C 変換アダプタなる         | ど) |

| <u>当計制設定</u><br>ファイル(E) 設定(S) 計測(E)                                                                                                    |                                                                               |                                                                                                |
|----------------------------------------------------------------------------------------------------|-------------------------------------------------------------------------------|------------------------------------------------------------------------------------------------|
| 計測震度                                                                                                    | 4. 1                                                                          |                                                                                                |
| 2006/04/<br>警報震度                                                                                                    | '30 13:23:54<br>4 (震度階級)                                                      |                                                                                                |
| 2006/04/30 32:23:39<br>2006/04/30 13:22:32<br>2006/04/30 13:20:28<br>2006/04/30 13:20:28<br>2006/04/30 13:04:103<br>2006/04/30 13:04:103<br>2006/04/30 12:55:47<br>2006/04/30 12:55:23<br>2006/04/30 12:55:23<br>2006/04/30 12:55:23 | 最地最校最校最校最校最校最校最校最校最校最校最校最校最校最校最校最校最校最校上加速速度度度度度度度度度度度度度度度度度度度度度度度度度度度度度度度度度度度 | .3<br>.3<br>38.1 sal<br>37.4 sal<br>37.4 sal<br>70.2 sal<br>70.2 sal<br>289.8 sal<br>289.8 sal |
| COM 2: READY IP: 1921/80.8                                                                                                    | PORT: 80                                                                      | ID: Sensor YaZ                                                                                 |

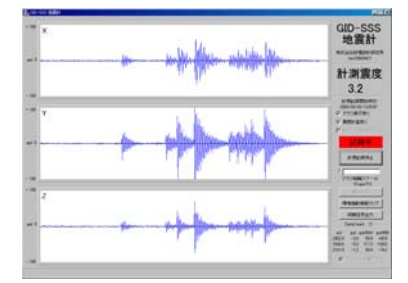

| 10-55570 1000 4ch              |                                     |                |
|--------------------------------|-------------------------------------|----------------|
| PORT No                        | Status<br>2147,2267,2813,39929086,0 | <u>n start</u> |
| ch2 5<br>ch3 6                 | 2118,2075,2851,40090545,0<br>未使用    | STOP           |
| ch4 7<br>和同期信号) 8              | 未使用<br>未使用                          | データ検査          |
| 開始時刻 2007/01/<br>現在時刻 2007/01/ | /26 22 58 38<br>/26 22 58 40        | 測定中            |

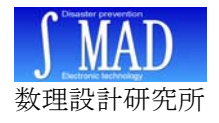

# 4 COM ポートの設定

GID-SSS 専用ソフトを使用する前に、パソコンの COM ポートのポート番号を確認し、 ソフト起動後に GID-SSS を接続した COM ポート番号を設定する必要があります。

GID-SSS 用ソフトウェアの COM ポート設定の方法は概ね統一されており、[通信設定] メニューなどで表示されるウインドウで設定します。

### **4-1** COM ポートの確認方法

- 1. システムのプロパティを開きます。 [スタート]→[設定]→[コントロールパネル] →[システム]
- 2. デバイスマネージャを表示します。 [ハードウェア]→[デバイスマネージャ]
- 3. ポート(COM と LPT)のツリーを展開し、通信ポートの COM ポート番号を確認し メモしておきます。
- 4. 複数の COM ポートがある場合はすべてのポート番号をメモしておいてください。

## 4-2 COM ポート番号の設定方法

- 1. 付属ソフトを起動後、[通信設定]ボタンや メニューの[設定]→[通信設定]などから [ComPort SET]ダイアログを表示します。
- 2. ラジオボタンを下記の通り選択します。

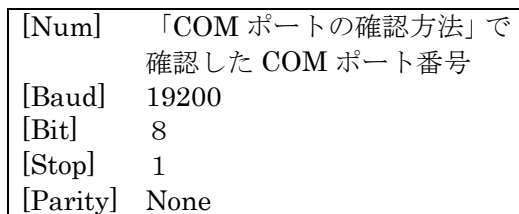

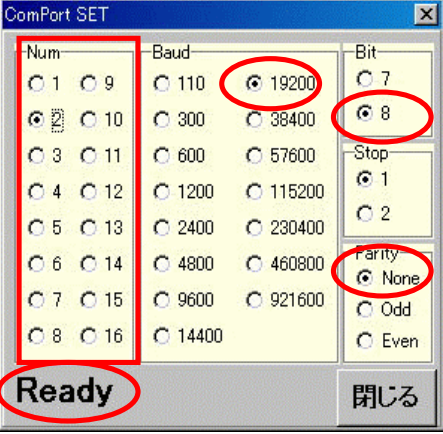

- 3. ダイアログ左下に[Ready]と表示されたら、[閉じる]ボタンをクリックします。
- 4. [NotRrady]表示された場合、ポートが存在していないか、別のソフトが COM ポートを使用中です。COM ポート番号を再確認するか、COM ポートを使用しているソフトを終了してください。
- 5. GID-SSS を接続したポート番号と設定したポート番号が違っていても、稀に [Ready]と表示されることがあります。うまく測定できない場合は、あらかじめメ モしておいた別の COM ポート番号を試してみてください。
- 6. 設定内容は実行ファイルと同じフォルダに[PortSet.Ini]というファイル名で自動 的に記録され、次回ソフト起動時は通信設定を自動で読み込みます。
- GID-SSS を接続する COM ポートを変更する場合は、[ComPort SET]ダイアログの の[Num]の項目も変更してください。

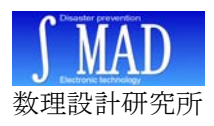

GID-SSS 地震計 ハードウェア取扱説明書

# 5 ハイパーターミナルによる動作確認

この項目の説明は、GID-SSS/IF1600には適用されません。

Windows 付属のハイパーターミナルで、GID-SSS の動作を確認することができます。 ハイパーターミナルは、スタートメニューから、[プログラム]→[アクセサリ]→[通信]→ [ハイパーターミナル]で起動します。

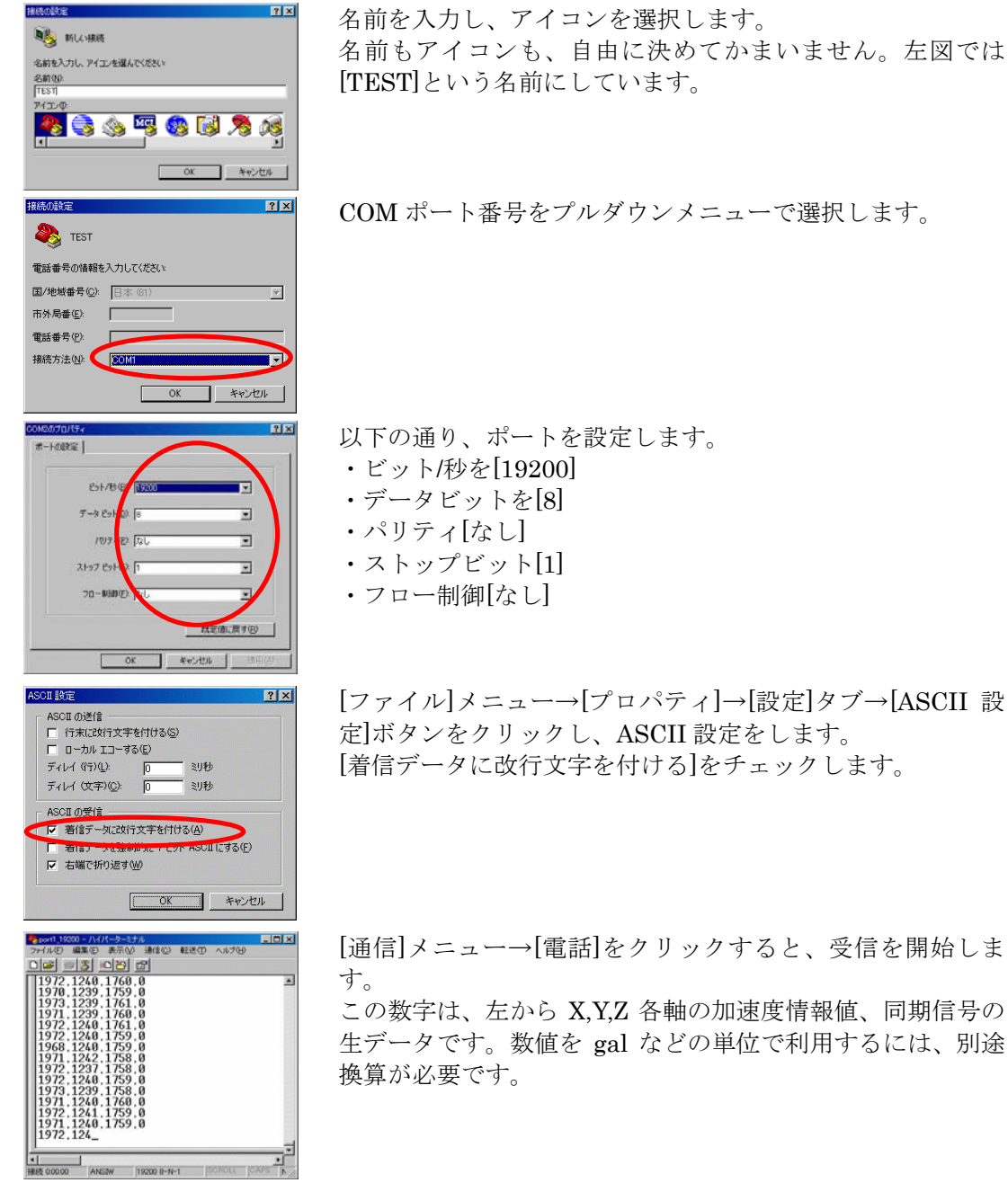